# **DIGITABLE 第 27 回勉強会レポート**

2009 年 7 月 18 日 於:森下文化センター(第一研修室)

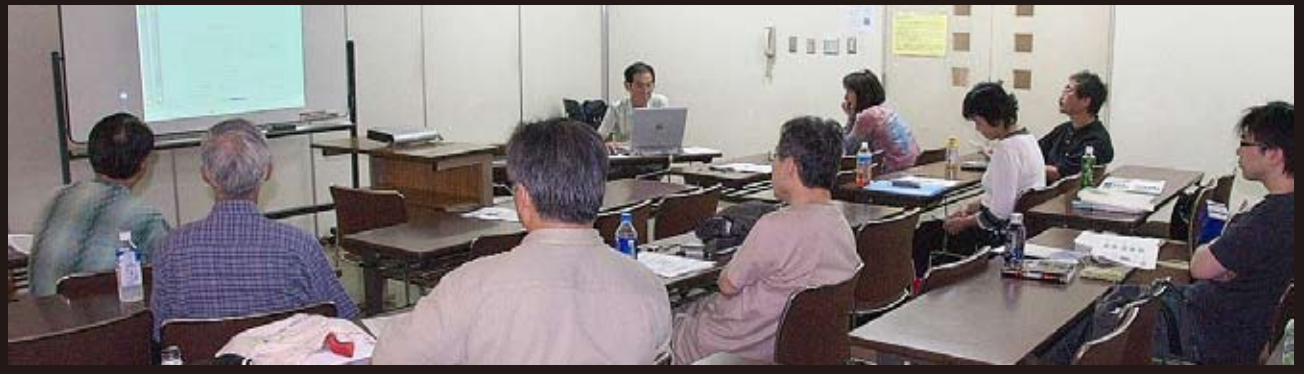

(レポート撮影:鈴木利男 会員)

デジタルフォト基礎講座 < 実践編 >4「画像の調整③」
色相・彩度、カラーバランス、レンズフィルタ、調整レイヤーのブレンド 高木 大輔 講師
(事例研究)「SILKYPIX における記憶色と美肌色」の検証 安藤 和 会員
Photoshop 研究講座 「スマートシャープ(移動)」について 平野 正志 講師

DIGITABLE 写真技術勉強会 (HOME) <u>http://www.digitable.info</u>

# デジタルフォト基礎講座 < 実践編 >4「画像の調整③」 色相・彩度、カラーバランス、レンズフィルタ、調整レイヤーのブレンド 担当:高木 大輔 講師

Photoshop での調整項目は非常に多岐に亘るが、一般的 なカラー調整に使う本来の項目は数種類に限定されると いってよい。「レベル補正」、「トーンカーブ」に加え、そ れらの補完の意味で使用される「色相・彩度」および「カ ラーバランス」くらいだ。これらを調整レイヤーの機能 を利用しながら駆使することによって、ほとんどの調整 が可能となる。

## ○色相・彩度の実際

## 色相・彩度は階調調整の後に

初心者は「見た目を分かりやすくキレイにしたい」から、 すぐに彩度の調整に走りがちだが、先にレベル補正やトー ンカーブで明暗と階調の補正を終了してから行なうべき である。彩度の調整は色を鮮やかにするだけでなく、明 暗の補正で生じた階調のレベル上の欠落(=レベルの櫛 抜け)を補う役目も果たしている。最終的に彩度を少し 上げる(または下げる)ことにより、周辺の色から欠落 部分に"色をひっぱり"オーバーラップさせる効果が生じ、 トーンジャンプの改善につながるのだ。

## 彩度の上げすぎは階調を損なう

光線状況などにより、被写体の色は実際の撮影ではかな り地味に再現されることが多い。彩度はいくらでも高く なるが、画像を荒らさないためには通常「~+15(せい ぜい+25)」くらいにとどめるべきで、上げすぎは派手 になりすぎるばかりか、色が飽和して階調性が失われて、 「イラストのような」感じになり、写真的な階調性は希薄 になる。"写真家"としての調整はあくまでも階調優先で、 彩度はそれを損なわない範囲内と心得るべきだ。

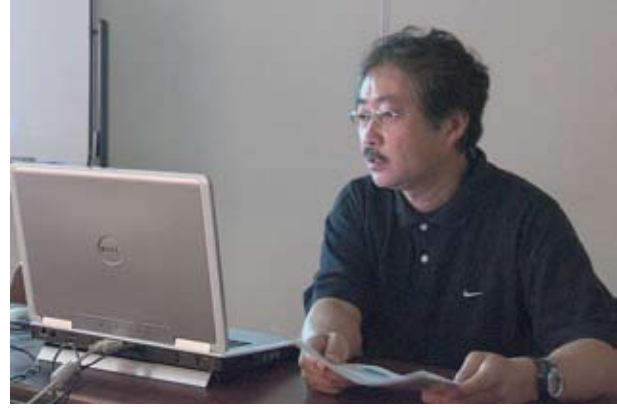

高木 大輔 講師

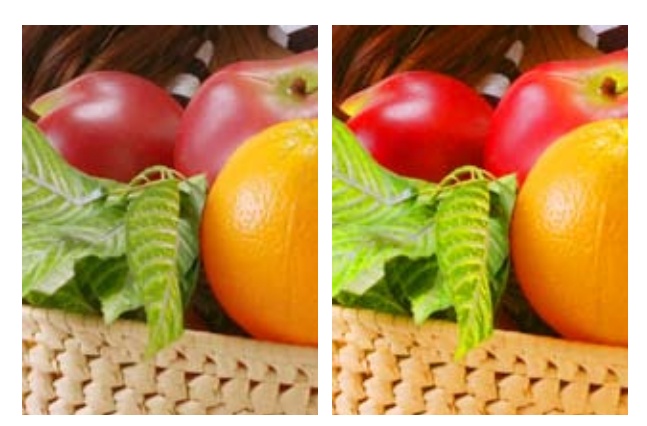

図 52:適切な彩度の画像と 53:彩度を上げすぎた画像 やや極端な例だが、明らかに階調性が失われている

元々彩度が高すぎる画像データは階調性が乏しく、補正 をしてもきれいな階調を得ることが難しい場合が多い。 逆に調整レイヤー上の色相彩度機能を利用して、一旦画 像をモノクロ状にして色の要素を省いてから、階調の補 正をじっくりと行なうテクニックもある。

## 青や緑の彩度を上げる

風景写真などでは、青空や木々の緑など、マスターチャ ンネルで全体に彩度を上げても肝心な部分の空や緑はな かなか思うようには上がってこない場合が多い。このよ うな場合は個別のカラー毎の調整が必要だ。

作例のような場合、全体に +10 くらいの彩度 UP を図った後個別カラーの調整を行なう。まず青空に対しては「ブルー系」のチャンネルで +10 ~ 20 くらいまでの彩度 UP が必要になるかもしれない。この場合、色相や明度スライダーで空の色味を好みに変えるのも有効だ。

問題は木々の彩度調整で、単純にグリーンのチャンネル を操作しても効果は乏しい。この場合以前にも解説した オプションのスポイトでカラーを選択するのが効果的だ が、むしろ「イエロー」に近い色相となる。

## ○レイヤーのブレンド

## レイヤースタイルを使いこなす

調整レイヤーの部分適用については先月述べたが、もう 一つ「レイヤースタイル」を活用できるようになると、 画像処理の幅が広がる。例えば「色相・彩度」の場合も ハイライト側、あるいはシャドウ側だけに適用したい場 合はよくある。この場合レイヤーをWクリックして現れ る「レイヤー効果」の「ブレンド条件」を調節してみよう。 作例の場合は、建物のタイルの色相彩度をコントロール したが、明るいタイル面だけに適用されるよう、ブレン ド条件を115~170の範囲内に適用されるようセットし てある。

基本的な調整レイヤーも、レイヤー効果と組み合わせる ことによって、特定の明度の部分に効果を集中させるこ とが可能となり、さまざまな場面で自在に調整が可能と なる。

## 微調整に有効なカラーバランス

もうひとつ"微調整"に有効なのが、「カラーバランス」 の機能だ。はじめからメニューの中に「階調のバランス」 と称し、シャドウ、中間調、ハイライトと効果の重点が 設定されているため、仕上げの微調整に有効だ。 このようなシャドウやハイライトのバランス調整は、トー ンカーブ上では(構造上)難しく画像の破綻もおきやすい。 よって特に正確なカラーバランスを要求されるスタジオ 写真では、仕上げ段階で使用頻度の高いコマンドになっ ている。

※「レンズフィルタ」については紙面の都合で、割愛し ます

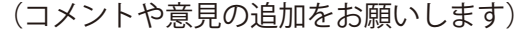

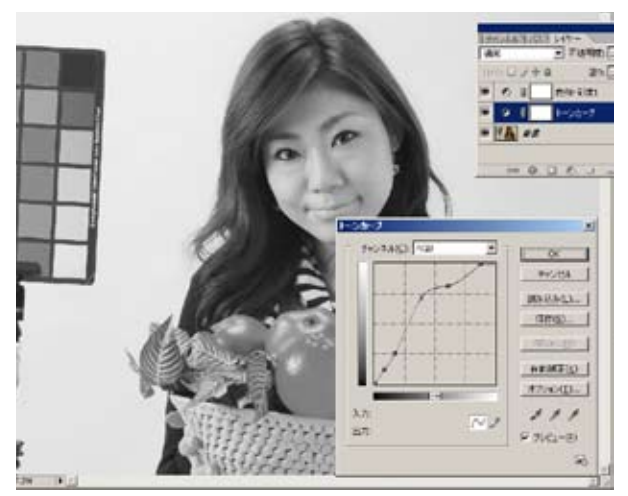

図 54:一旦モノクロ状態にしてからの、トーンカーブでの 階調調整の追い込み

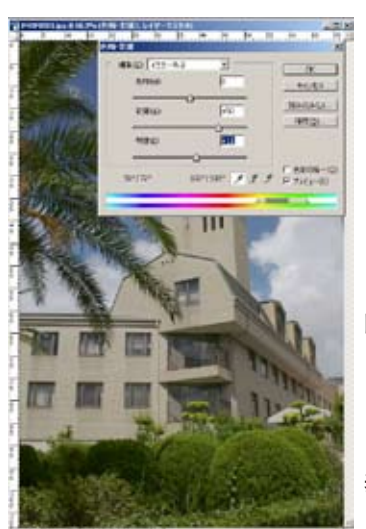

図 55: 木々の彩度調整で は単純にグリーンのチャ ンネルを操作しても効果 は乏しい。オプションの スポイトでカラーを選択 したが「イエロー 2」の 表示となった

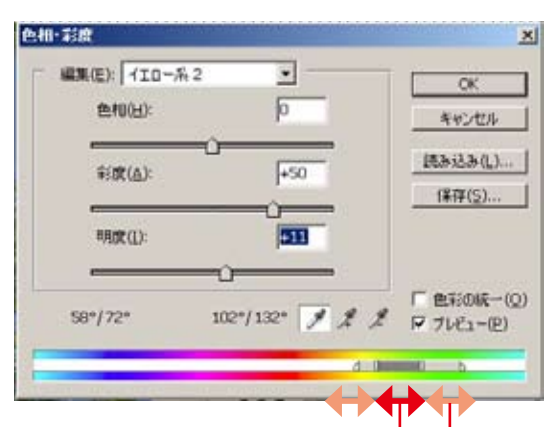

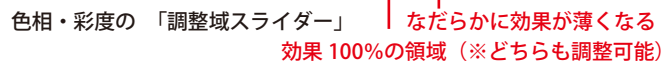

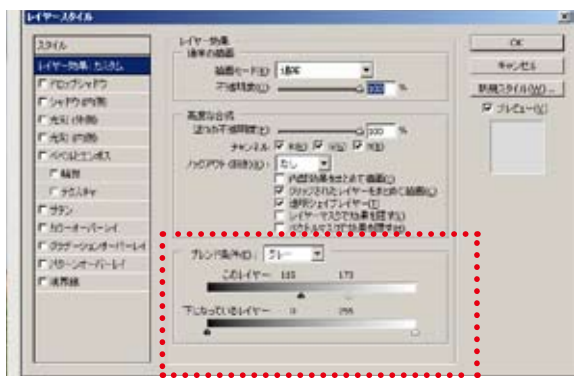

図 56:レイヤー効果の「ブレンド条件」 作例の場合は、ブレンド条件を 115 ~ 170 の範囲内に適用される ようセットしてある

# 事例発表「SILKYPIX における記憶色と美肌色」の検証

#### はじめに

昨年11月発表のフィルム調モード5種の調査に続いて、「記憶 色」2種、「美肌色」3種のモードの色調設定に就いて調査した 結果を報告する。尚、美肌色モードの変化は微妙で、製作元の 意図が画像にどのように反映しているのか、よく理解できない ところがあった。肌色の表現に関して、皆様からいろいろ意見 を聞きたいと思っている。

#### 調査方法

#### 調査は以下のように行った。 I.「カラーチャート 3」に依る調査(記憶色、美肌色)

フィルム調画像の調査で使用した「カラーチャート 3」、「色相
H:色相環0°から15°刻みの24色」、「彩度S:55%」、「明
度B:80%」を用い、各モードで変換した画像のHSB 値を記録、
元画像の値と比較、差異をグラフに示した(図1. ~図5)。

#### II.追加調査(美肌色)

美肌色モードに就いては、I.の前回作成チャートの変換結果 から、製作元の意図が判然としなかったので、「追加調査」と して更に「標準的な肌色」や、「肌色の調査文献」例を参考に して、「肌色近似色カラーチャート」を作成、各モード変換後 の色調を調べた。

又サンプル画像 2 点の特定部位に就いての色調 j 変化も調べた。

#### 記憶色モード

製作元の意図は以下のように記述している。

記憶色1:人間が記憶の中に残っている色、或いはこの物体が

こうあって欲しい色の傾向に合わせた色作りを行う。

記憶色2: 新しい色再現技術「3 次元カラーマッピング方式」 を使った、より人間の感覚に近い記憶色を再現する。

#### 記憶色モードの纏め

図1,2とサンプル画像から見ると、1,2共変化の方向傾向は 同様で、

・「記憶色1」は赤の強調を抑えた「ベルビア調」、

・「記憶色2」は「記憶色1」の1/2程度の変化に設定されている様に思われる。

#### 美肌色モード

製作元では、設定の意図を以下のように記述している。 美肌色1:「日本人の実際の肌色」を「綺麗な肌色と期 待する色」に近づけるような色再現。 美肌色2:新しい色再現技術「3次元カラーマッピング

方式」を使った美肌色の再現。 美肌色3:肌色近辺は「美肌色」を再現し、他の色は「記

憶色」方向にややシフトした色再現。 「綺麗な肌色」と「鮮やかな背景、服など」の両立を意

図した設定。

全体として美肌色は何れも元画像からの数値的な変化は ごく僅かで、微妙な色調の変化になっているようだ。 図1~3から見た特徴は以下の様に設定されている。 美肌色1:色相は、黄緑~青緑がシアン方向にシフト、 マゼンタ~橙が赤方向に僅かに収斂し、彩度は橙~緑付 近が低く、明度は青緑~青紫が低い。

美肌色2: 色相は、赤紫~橙が、ごく僅か赤方向に収斂 し、彩度は、橙~黄緑とマゼンタ~赤紫付近が僅かに低く、 明度は、殆ど変化がない。

1

E

------

Intel a little in the second second sec

and a second second second second second second second second second second second second second second second

第度は、第2支にがない。 美肌色の中で、最も変化が 少ない。

**美肌色3**: 色相は、黄~青 がシアン方向に収斂し、赤 付近が橙方向に僅かにシフ トし、彩度は、緑~シアン が高く、明度は、殆ど変化 がない。

色相、彩度、明度のパター ンは「記憶色 2」に近似し、 変化は 1/2 程度に抑えてい

る。 製造元の言う「肌色以外は 記憶色の方向にシフト」は 表現されているが、「肌色」 の変化は判然としない。

## 担当:安藤 和 会員

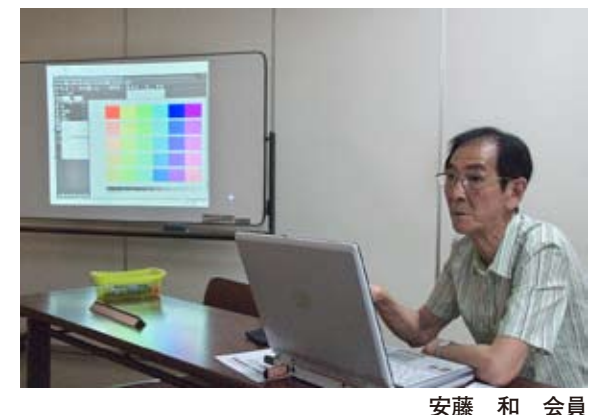

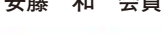

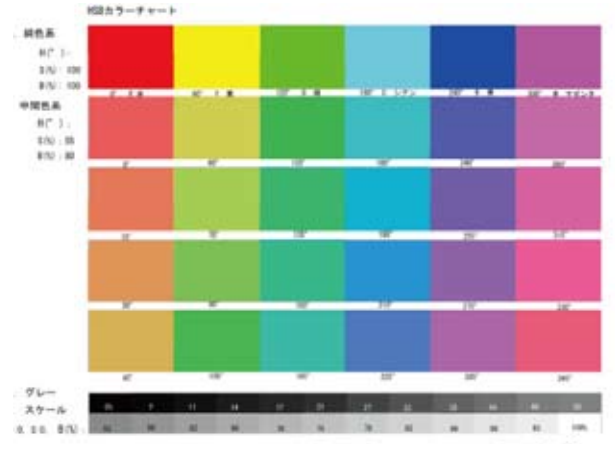

カラーチャート3による調査

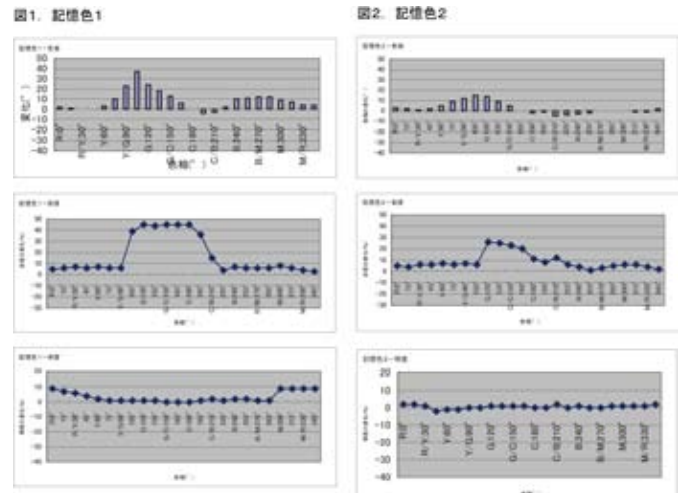

記憶色1と2の色相、彩度、明度の偏差のグラフ

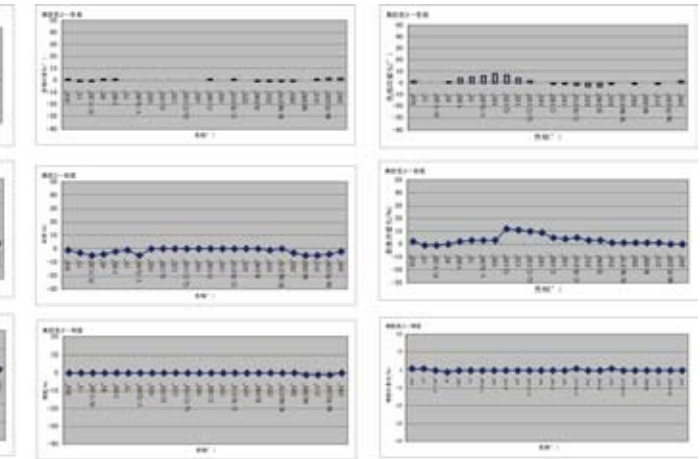

美肌色1、2、3の色相、彩度、明度の偏差のグラフ

#### 美肌色モードの追加調査

I-2 の結果では、各モードにより、所謂「肌色」がどのように変化しているのか、判然としなかったので、更に下記の調査を行った。

#### II-1. 肌色とはどのような色か

・色名としての「肌色」は、「JIS」1)、「原色大辞典」2)、「日本の色」3) では夫々右記の色としている。

「肌色の閾値」に就いては、肌色の検出のため、いろいろの調査が行われており、ほぼ
H:0~30°、S:3~40%、B:50~99%
の範囲になっているようである。

**II-2「肌色近似色カラーチャート」:**上記を参考に、以下 の範囲のチャートを作成し、H:350~40°(10°刻み)、 S:10~40%(10%刻み)、B:95%、80%各モードで変換、 色調の変化を調べた。 **美肌色1:**色相は10~20°付近に僅かに収斂、彩度は僅 かに低め、明度は変わらない。

美肌色2: 色相は0~10°付近に僅かに収斂、彩度はご く僅かに低め、明度は殆ど変わらない。 美肌色3: 色相は「肌色」領域の外側に僅かにシフトして いるようにも思えるが、判然としない。

彩度は僅かに高め、明度は殆ど変わらない。

#### II-4 美肌色モードに就いての纏め、

①全体として各モードに依る「肌色」の変化の幅は、平均で、「色相」は3°以下、「彩度」は5%以下、「明度」は1%以下であり、かなり狭い範囲の変化であった。この範囲の中での各モードの特徴は「色相」では3モード夫々変化の仕方が異なることは伺われるが、明確に捉えられない。
「彩度」では「美肌色1」が僅かに低め、「美肌色3」は僅かに高め、「美肌色2」は殆ど変化しない。
②製作元が、「美しい肌」とはどのような色と考えているのか又、製作元が各モードに就いて、「元画像の色調」をどのように変換しようとしているのか、調査結果からは数値的に把握できなかった。

③ 設定されたこれら3モードの実用的な価値も含めて、 会員の方々の感想を伺わせて頂きたい。

緑系

元画像

記憶色1

記憶色2

#### Ⅲ-1 記憶色サンプル画像 赤系

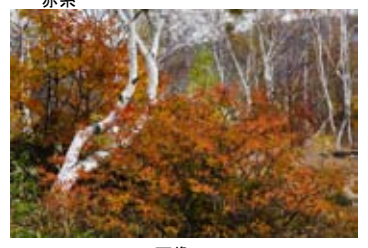

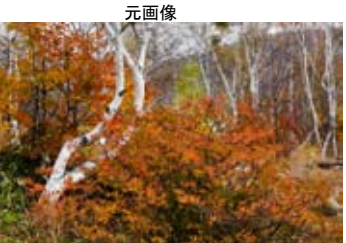

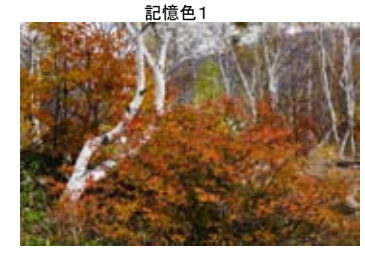

<sup>記憶色2</sup> 記憶色変換画像サンプル

G B н JIS慣用色 241 147 187 原色大辞典 252 226 196 32 22 日本の色 195 250 160 23 36

日本の色

95

99

98

#### 肌色とはどのような色か?

JIS慣用色

色名としての「肌色」は、「JIS」1)、「原色大辞典」2)、「日本の色」 3) では夫々このような色としている

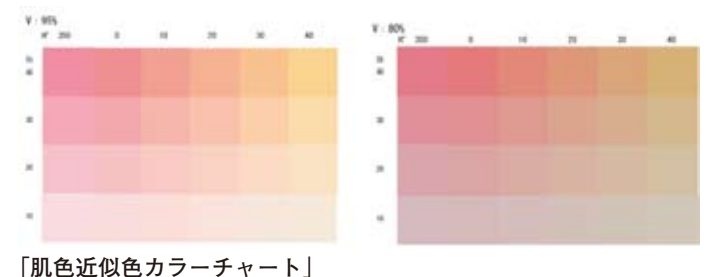

④ 尚、「肌色近似色カラーチャート」は、2009.5.の勉強会で平野先生が指摘された曖昧な色表示が現れているので、これもはっきりしない一因になっているのかも知れない。
(以上:安藤氏)

#### ●編集部注

前回の「フィルムシュミレーションモード」に比べ、「記憶色」も僅 かな偏差であり、さらに「美肌色」においては肌色そのものの領域 が曖昧で偏差も微量、小さなサンプル画像では判然としない結果に なった。おそらく一口に「肌色」といっても個人差や条件の違いも 大きいだろう。筆者の持っている同一条件でさまざまな人を撮影し た画像等を利用して、九月の講座で「肌色表現の検証」を行ないた いと考えている。(高木:記)

(コメントや意見の追加をお願いします)

青系

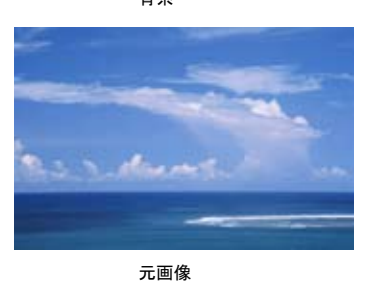

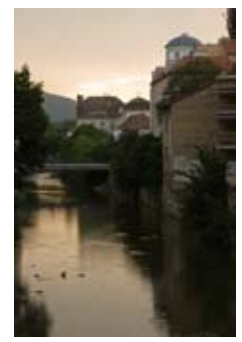

元画像

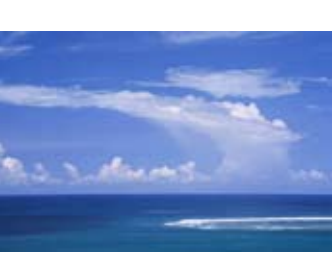

記憶色1

記憶色2

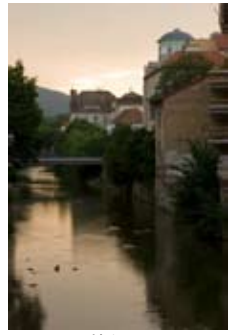

記憶色1

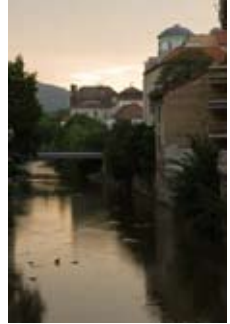

記憶色2

原色大辞典

# 「スマートシャープ(移動)」について

#### テストチャートの作成

まず右図のようなチャートを作ってみた。 1ピクセルずつの線で構成されている。

それぞれの数値は以下のとおり、左は中央が黒でそこから左右に濃度が薄くなるように並べる。右は黒を25%で挟んだ。

このチャートにさまざまなフィルターなどの効果を適応 してみるとピクセルの様子が変わり面白いのだが、(分析 が大変そうなので)今回はフィルター、シャープ、スマー トシャープについて、特に「移動」を検証しようと思う。

#### スマートシャープ

スマートシャープには、量%、半径ピクセル、除去:ボ カシ(ガウス)(レンズ)(移動)がある。

半径の一番小さな値は 0.1 で「ガウス」、「移動」では変 化しないが、「レンズ」ではそれぞれのピクセルの濃度変 化がある。「ガウス・移動」で変化しないので基準とする。

※ボカシ(ガウス)アンシャープマスクで使用される方法。 ボカシ(レンズ)画像のエッジとディテールを検出、ディテールの シャープをより精細に制御して、ハロー効果(エッジが強調される) を抑える。ボカシ(移動)ブレに伴うぼかし効果を減らす。角度コ ントロールを設定する。 (フォトショップヘルプより抜粋) ※除去・ボカシはボカしを除去する方法、種類を言っている。

#### 「ぼかし、移動」でテスト

このチャートに「基準、ぼかし、移動」で ①半径を変えてみる ②量を変えてみる ③移動・角度を変えてみる とさまざまにテストした。

## テスト結果

量やピクセルを変えてみると大きく変化するが、移動の 方向はいずれも左から右方向のようだ。 濃度の濃いピクセルに隣接する薄い左側のピクセルを省 き、濃い部分はより濃く修正することで、ブレによる濃

度の薄い部分を消す効果がある様に見える。 角度を指定すると移動の方向が変わるのがわかる。

基本的には左から右で、上図の 30-60°のとき大きく斜めに移動するように見える。

角度によっては下方向への移動、横方向への異動もあり、 やはり角度指定の意味はありそうだ。

全体になぜ左から右への移動なのか、左の薄いピクセル を消す方向なのかはわからない。

※個々のテスト結果は小サイズでは判別しにくいので、掲載を省略

#### コントラストによる変化と比較

濃度の高い部分はより高く、低い部分は省略するなど、 コントラストを付けるだけではなさそうだということで、 コントラスト、トーンカーブでどのような変化になるか 参考までに示してみたが、両端の薄いピクセルが共に同 じ値で省略、変更されるので、シャープ移動でのコント ラストの付き方とは明らかに違うようだ。

## 担当:平野正志 講師

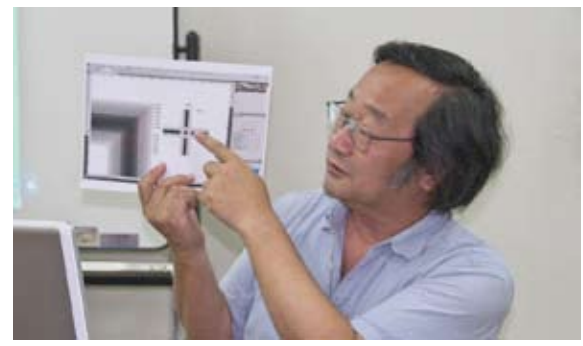

平野正志 講師

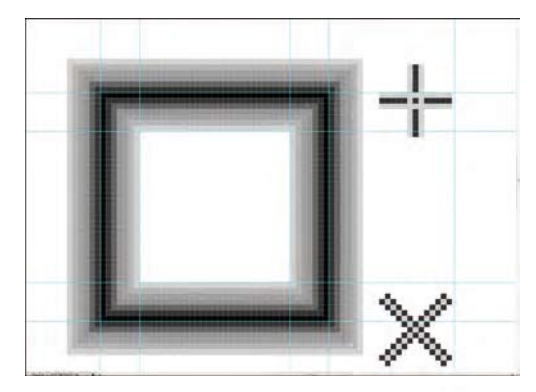

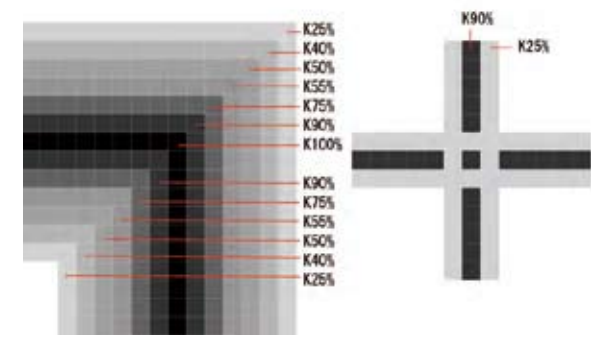

チャートは1ピクセルずつの線で構成されている。 左は中央が黒でそこから左右に濃度が薄くなるように並 べる。右は黒を 25%で挟んだ

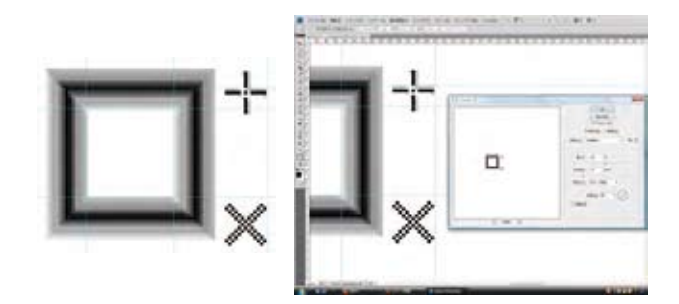

基本的には左から右で、上図の 30-60°のとき大きく斜め に移動するように見える。角度によっては下方向への移動、 横方向への異動もある

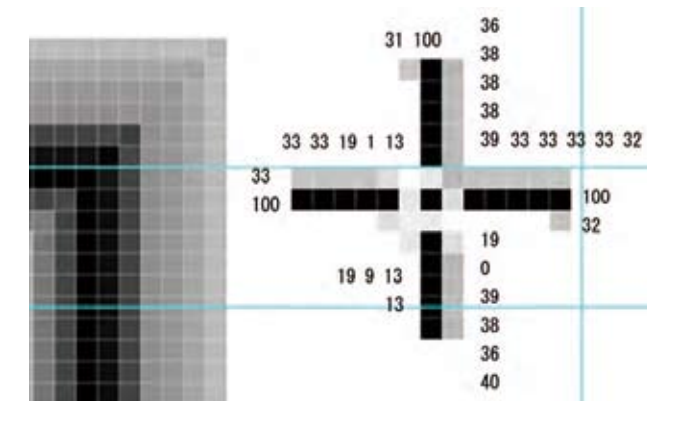

#### スマートシャープでブレの改善

スマートシャープの「ぼかし(移動)」では微妙なブレを 解消できる。

隣接する薄いピクセルを消去するなどでシャープ感を増 しブレを解消するので、大きなブレは解消できないよう だ。あくまでもシャープの一種ということだろう。

フィルターメニューにあるシャープを選択。その中のス マートシャープを選択します。

「除去」の「ぼかし(移動)」を選択。(通常のシャープに はぼかし(レンズ)を選択している。シャープの分量は プレビューを 100%以上で確認しながら、移動角度と兼 ね合いながら、かけすぎないようにする。)

画像のプレビューの角度を、シャープさを見ながら調節 し、はっきり見える部分を選ぶ。

それぞれにブレによって、角度は違うので試してみるし かないが、数値を変えるとプレビューのシャープさが変 わるのがわかる。同時にシャープもかかるので、量・半 径なども調節して様子を見ながら選択する。

完全にブレが収まるわけではないので微妙に調節する。 元のブレがあまり大きい場合には効果はないようだ。

(コメントや意見の追加をお願いします)

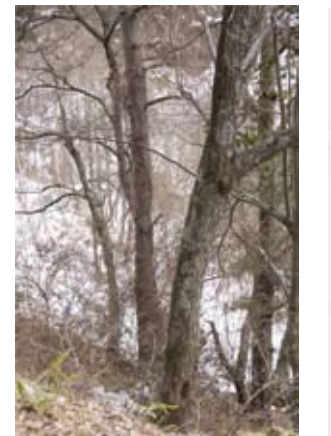

| キャンセル              |        |
|--------------------|--------|
| 17112-(            | P)     |
| <b>● 基本(0)</b> ○ 1 | RHB(A) |
| DREE(S): POMADREE  | • * 8  |
| £(A): ₩            |        |
| ₩{\$(R): 1.0 peer  | 4      |
| 科会(V): (Eかし(1546)) | •      |
| <b>角度(G) 40</b>    | .0     |
| 121 WHICHO         | -      |

スマートシャープの作業

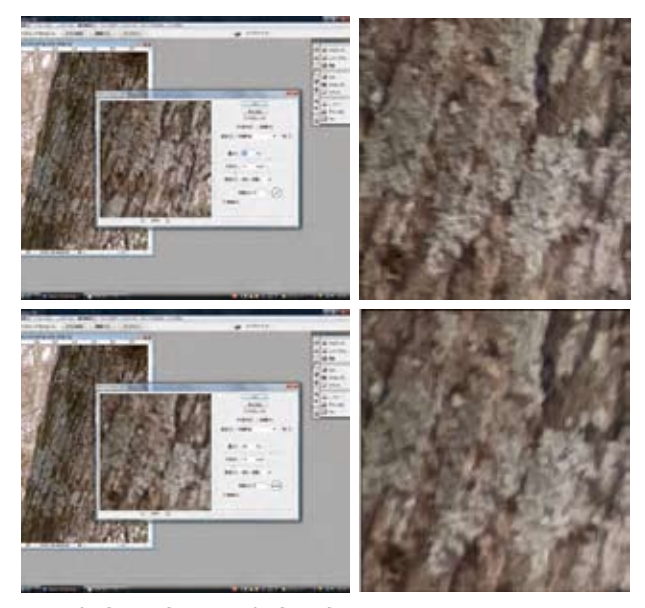

上は角度40度 下は角度0度

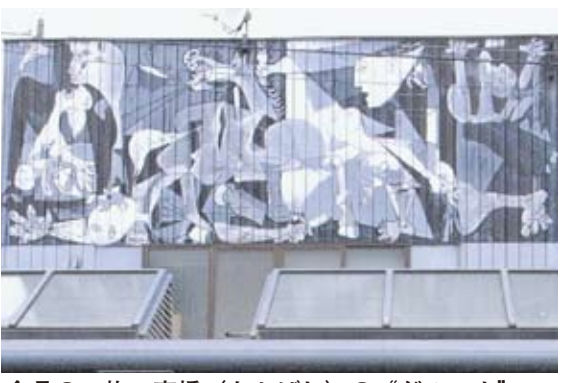

今月の一枚:高橋(たかばし)の"ゲルニカ" 会場途中の商店街の洋品屋さんの二階壁面に描かれ ています、見つけて下さいね☆力作です!